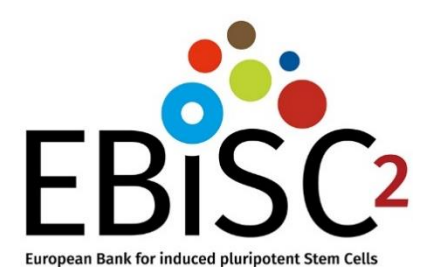

# EBiSC Guidance: How to Use the Catalogue Search Interface Version 0.2

2022-08-20

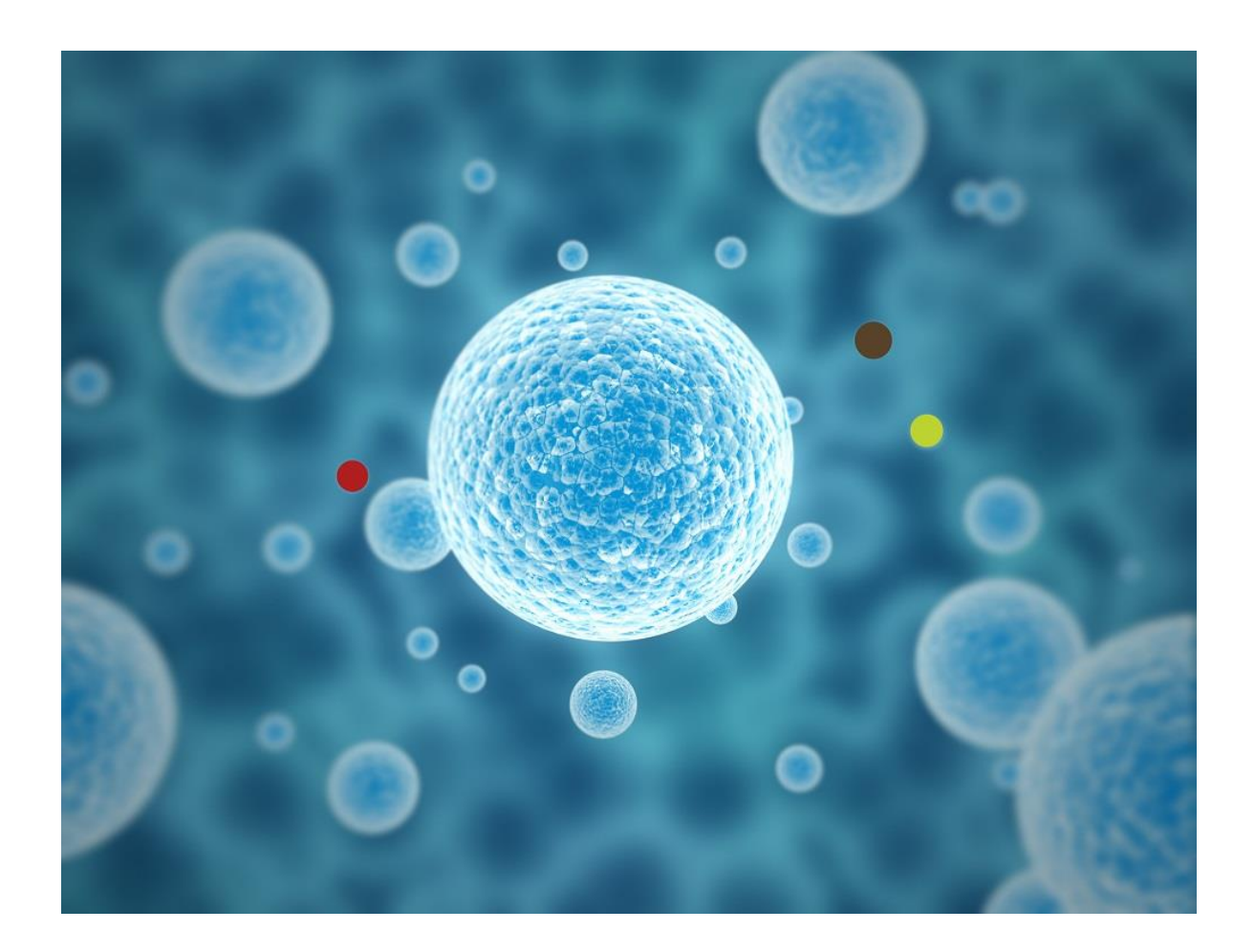

## Table of Contents

| 1 | Intr | oduction                                                                       | . 3 |
|---|------|--------------------------------------------------------------------------------|-----|
| 2 | Usi  | ng the EBiSC catalogue search functions                                        | .4  |
|   | 2.1  | Use Case 1: Direct search for a gene-of-interest                               | .4  |
|   | 2.2  | Use case 2: Lines with genomic variants (from WGS) in disease-associated genes | .7  |
|   | 2.3  | Use case 3: Filter lines for karyotype                                         | .9  |

## 1 Introduction

The European Bank for induced Pluripotent Stem Cells (EBiSC) is a not-for-profit iPS cell banking and distribution service enabling academic and commercial researchers to access quality-assured, disease relevant, research-grade iPSC lines, data and cell services (<u>https://ebisc.org/</u>). For a quick overview of the EBiSC deposition steps, please refer to the EBiSC webpage "Information for Depositors" (https://cells.ebisc.org/depositors/).

EBiSC is dedicated to supporting research through provision of a high-quality, well-characterised collection of human iPSC lines from a range of genetic backgrounds and reprogramming methods. Lines banked at EBiSC are associated with an extensive cell line data package. Search functions in the EBiSC catalogue have been implemented to allow customers to find appropriate cell line products for their research according to selected genetic attributes, whilst taking measures to protect the data privacy of the cell line donors.

This guidance document illustrates the EBiSC catalogue search functions through use cases.

## 2 Using the EBiSC catalogue search functions

## 2.1 Use Case 1: Direct search for a gene-of-interest

### Query 1A

*"I want to find all cell lines with a genetic variant in <u>APOE</u> gene. I am only interested in lines with genotyped mutations in the donor."* 

#### Search interface input

- In the "Gene(s) of interest" section, enter gene symbol "APOE" in the "From hPSCreg<sup>®</sup> data" search box
- Select the "Donor-derived" check box. This will select all genes that have been genotyped at the donor level. Typically, these genetic variants have been confirmed by the EBiSC line Generator/Depositor.

#### Result

There are five lines that have a been genotyped for a mutation in the APOE gene. The cell lines are named in the results.

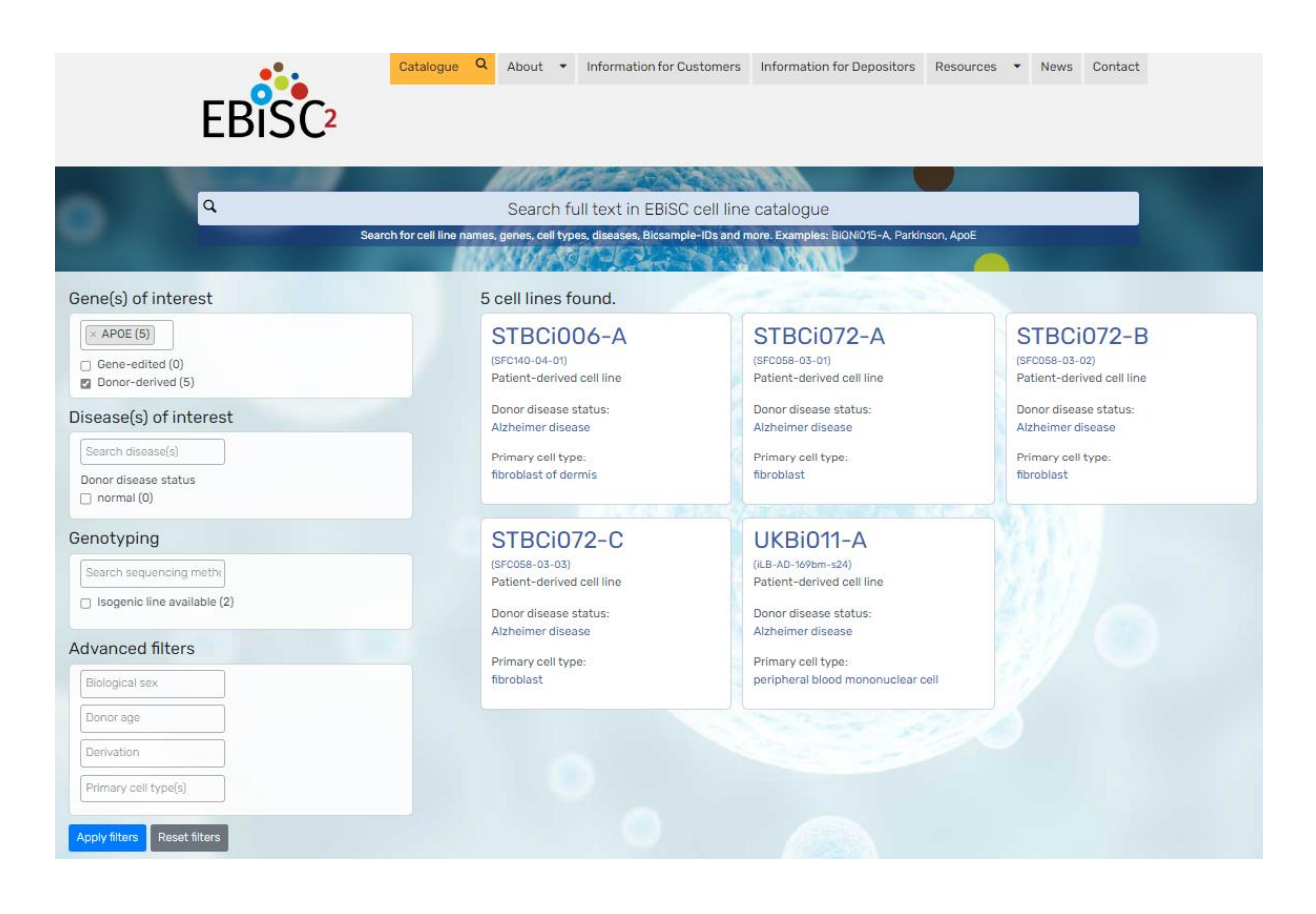

#### Query 1B

"I want to find all cell lines with a gene edit in APOE gene."

#### Search interface input

- In the "Gene(s) of interest" section, enter gene symbol "APOE" in the "From hPSCreg<sup>®</sup> data" search box
- Select the "Gene-edited" checkbox. This selects all genes that were involved in a genetic engineering event.

#### Result

There are 13 lines that have a been gene-edited in the APOE gene. The cell lines are listed in the results.

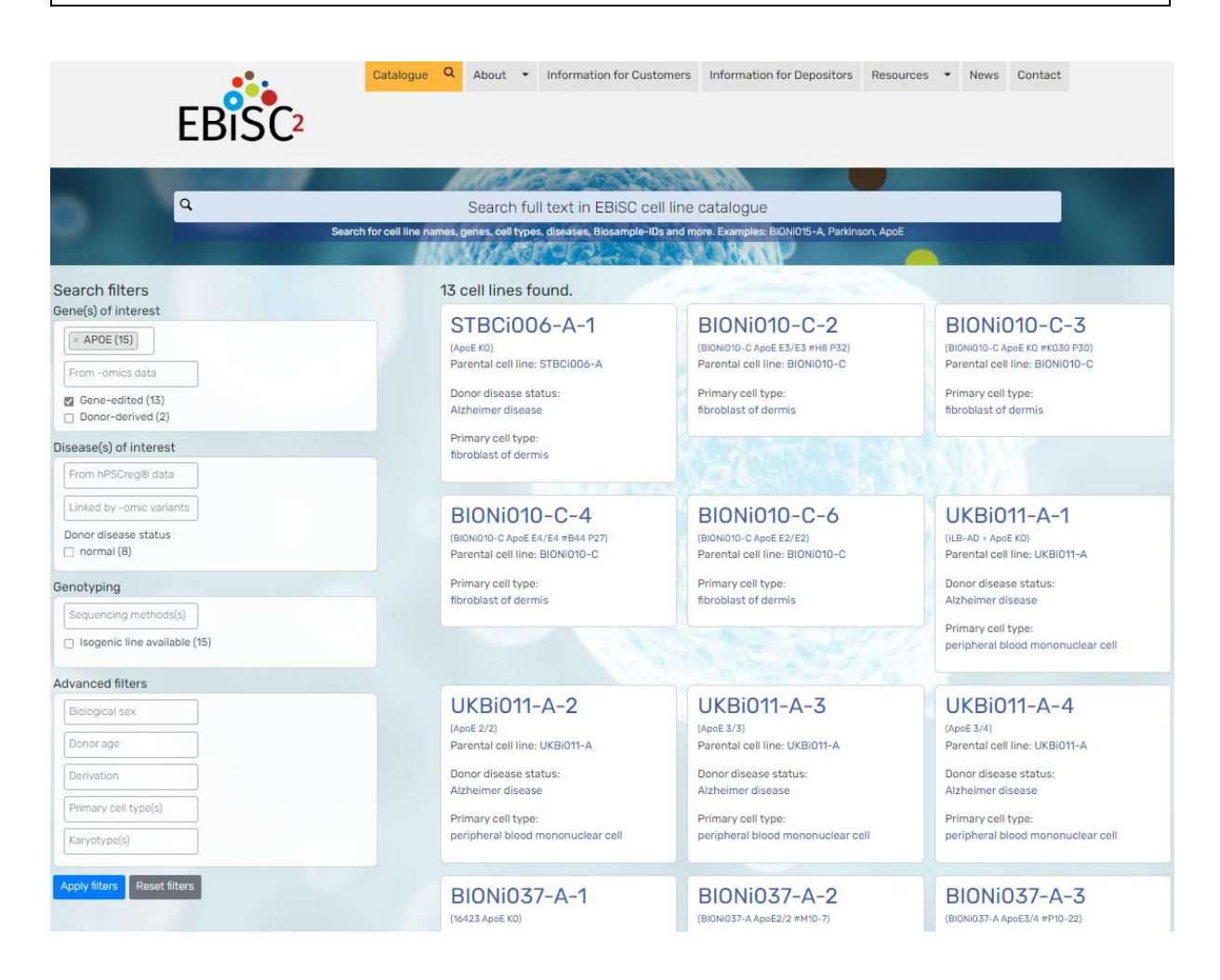

#### Query 1C – implemented as a proof-of-principle

"I want to find all cell lines with variants in the gene <u>UBE3A</u>, as analysed from -omic data."

• Please refer to <u>EBiSC Information Sheet: Genomic data processing for catalogue search</u> for details on how the variants have been compiled from selected datasets.

## Search interface input

• In the "Gene(s) of interest" section, enter gene symbol "UBE3A" in the "From -omics data" search box.

#### Result

There is a genetic variant (as detected in WGS data) in one line (WSTIi017-B), and all other genomic variants, as well as the associated diseases, are shown for this cell line at the bottom of the <u>EBiSC cell line page</u>. As a supplementary information, all genes with omic variants, which did not have any associations to disease according to ClinGen, are listed on the EBiSC cell line page under the heading "Other WGS-derived genes".

| EBISC <sup>2</sup>                              | Catalogue Q. About - Information for Co                                                         | ustomers Information for Depositors Resources • News Contact                                                                                                    |  |  |
|-------------------------------------------------|-------------------------------------------------------------------------------------------------|----------------------------------------------------------------------------------------------------|--|--|
|                                                 | 110162-22                                                                                       |                                                                                                    |  |  |
| a a a a a a a a a a a a a a a a a a a           | Search full text in EBISC of Search for cell line names, panes, cell types, diseases, Biosample | cell line catalogue                                                                                                    |  |  |
| Search filters                                  | 1 cell lines found.                                                                             | Contraction of the second second second second second second second second second second second second second s                                                                                                    |  |  |
| Prom hPSCreg® data                              | WTSII017-B                                                                                      | EBISC cell line page                                                                                                    |  |  |
| Gene-edited (0) Donor-derived (1)               | Primary cell type:<br>fibroblast                                                                | https://ebisc.org/WTSli017-B                                                                                                    |  |  |
| Disease(s) of interest                          |                                                                                                 |                                                                                                    |  |  |
| From hPSCreg@ data                              | 1/08-0                                                                                          |                                                                                                    |  |  |
| Linked by romic variants                        | FBISC                                                                                           | Dange R. And Y. Human Villance, Ministra's Scotter, Bancol Y. Ann. Serier,                                                                                                    |  |  |
| Donor disease status                            | LUISC                                                                                           | May cross shall determine \$55,000.10                                                                                                    |  |  |
| Genotyping                                      |                                                                                                 | What general sequencing<br>the choice of a calculation way to 0.120 million<br>for an approximation of the calculation of the control of the control of the contro |  |  |
| Sequencing methods(s)                           | WQ2-derived dosses appointions                                                                  | Angelman syndrome (MBDA)                                                                                                    |  |  |
| <ul> <li>Isogenic line available (0)</li> </ul> |                                                                                                 | Owaras Marke-Santo Aloraso (Pilla HINT1)<br>Colles (Helden (HISTOB)<br>colleges (Helden (HISTOB)<br>colleges (Helden (HISTOB))<br>colleges (Helden (HISTOB))                                                                                                    |  |  |
| dvanced filters                                 |                                                                                                 | stemystinating heredetary materials and samery neurography (MRMR2),<br>epitopy (Mr4<1)                                                                                                    |  |  |
| Biological sex                                  |                                                                                                 | Prince anima (Industriation group & PARCA)<br>Lynch syndime (PMII)<br>mitocholdar dioses (PCL/PSI)                                                                                                    |  |  |
| Donorage                                        |                                                                                                 | musopolysachendos (type 44. (SaLVE)<br>nagłonogista 4 Alvienija<br>entopna smit garetic having kos (CDH2). Mrd Tal                                                                                                    |  |  |
| Derivation                                      |                                                                                                 | marks: synapsine (JAPOVI2)<br>prinsky stategy optionesis 25 POOPI0<br>Retemund-Thomason: parksmis (PRO50)<br>Samenal-Galance parksmis (PRO51)                                                                                                    |  |  |
| Primary cell type(s)                            |                                                                                                 | syndrine: englisicupi subitity (2012):<br>Kungatim, thi (and ana la DO22)<br>Materia sementa faoi (100-12). MADSA                                                                                                    |  |  |
| Karyotype(s) Apply fitters Reset filters        | Other Still-shaked genes                                                                        | Adverts Advert, Adv. Annuel, Adverta, Athinis, Athinis, Athinis, Candos Castini, Cantines, Cantil Centil, Culture, Could, Children, Condos Castini, Castini, Candos Castini, Castini, C       |  |  |

## 2.2 Use case 2: Lines with genomic variants (from WGS) in disease-associated genes

#### Query 2A

"I want to find all cell lines that have potentially clinically significant variants in epilepsy."

#### Search interface input

• Under the heading "Disease(s) of interest", select "epilepsy" in the "Linked by -omic variants" box.

#### Result

There are two named cell lines in the EBiSC catalogue that have *potentially* clinically significant variants in epilepsy. In this case, the lines are from the same donor, who has no diagnosed disease. As a very conservative data privacy measure, the exact genetic variants that were found in the WGS data of these cell lines are not shown on the EBiSC search result. Further information about the epilepsy-associated gene variants can be requested from EBiSC.

| EBISC <sup>2</sup>                                                                                                    | Catalogue Q About • Information for Co                                                                                                    | ustomers Information for Depositors F                                                                                          | Resources  Vews Contact |
|----------------------------------------------------------------------------------------------------|----------------------------------------------------------------------------------------------------|----------------------------------------------------------------------------------------------------|-------------------------|
| Q                                                                                                    | Search full text in EBISC<br>Bearch for cell line names, genes, cell types, diseases, Blosample                                                                       | cell line catalogue<br>- IDs and more. Examples: BION:015-A, Parkinson                                                         | , ApoE                  |
| Search filters<br>Gene(s) of interest<br>From hPSCreg@ data<br>Gene-edited (0)<br>Donor-derived (2)<br>Disease(s) of interest<br>From hPSCreg@ data<br>epilepsy (2)<br>Donor disease status<br>normal (2)<br>Genotyping<br>Sequencing methods(s)<br>Isogenic line available (0)<br>Advanced filters<br>Biological sex<br>Donor age<br>Derivation<br>Primary cell type(s)<br>Karyotype(s)<br>Reset filters | 2 cell lines found.<br>WTSIIO17-A<br>HPSIO141-lawy_2)<br>Patient-derived cell line<br>Primary cell type:<br>Horoblast<br>Diseases from omics data:<br>cpilepsy: EFNC1 | KUTSIIO17-B<br>Ursio114-iexy-1<br>Patient-derived cell line<br>Primary cell type:<br>Brases from omics data<br>Celleopy: EFFIC |                         |

## Query 2B

"I want to find all cell lines that have omic variants associated to <u>3-hydroxyisobutyryl-CoA</u> hydrolase deficiency."

#### Search interface input

• Under the heading "Disease(s) of interest", select "3-hydroxyisobutyryl-CoA hydrolase deficiency" in the "Linked by -omic variants" box.

#### Result

There are 87 named cell lines in the EBiSC catalogue that have omic variants associated to the disease 3-hydroxyisobutyryl-CoA hydrolase deficiency. The disease-related genes, which have genomic variants related to the specified disease, are listed. In this case, it is only one gene (HIBCH). The <u>ClinGen online report</u> for this gene states that the disease mechanism is homozygous loss-of-function. Since the zygosity of the -omic gene variant in the cell lines is not known, the functional consequence of having a variant in this gene is unknown.

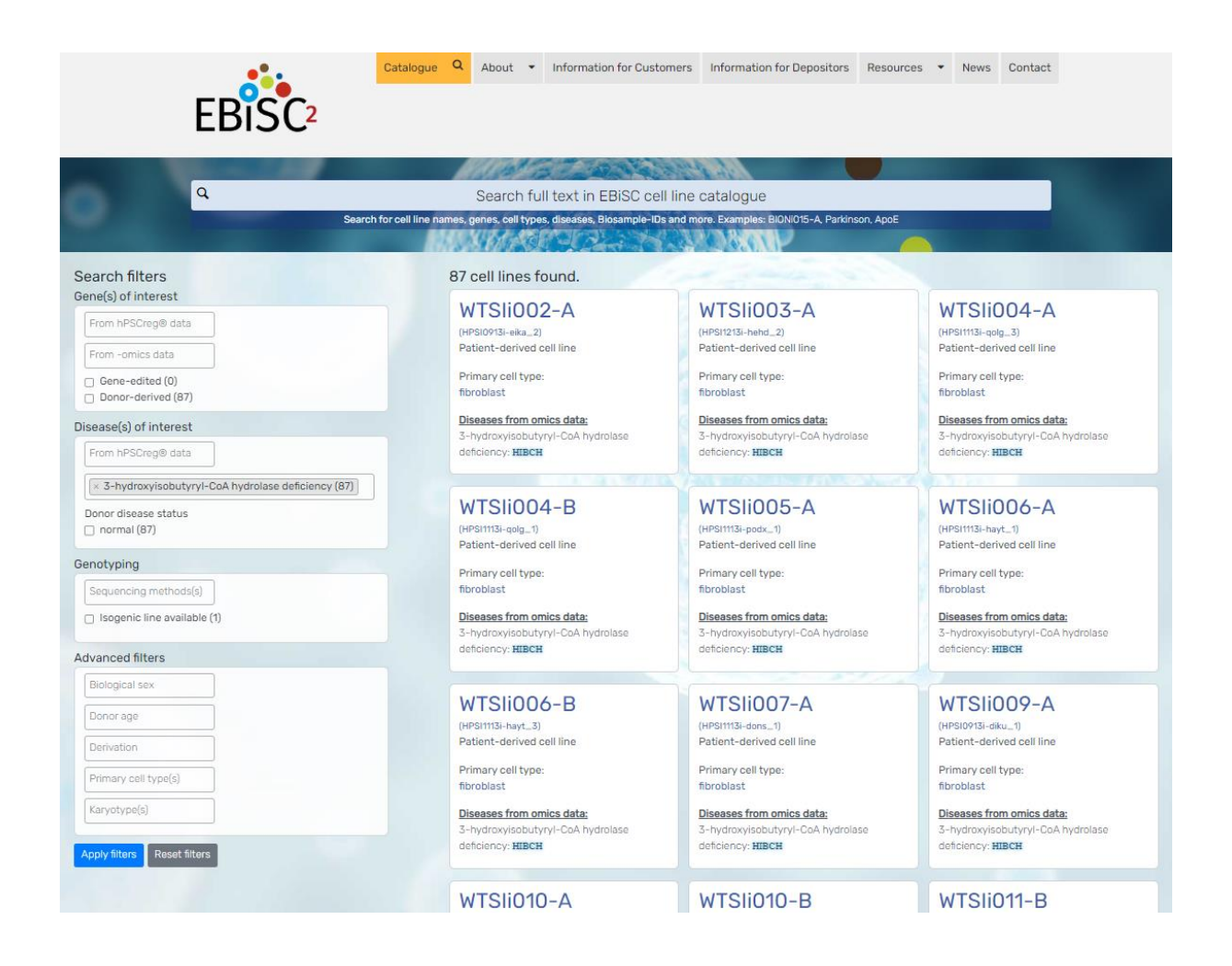

## 2.3 Use case 3: Filter lines for karyotype

## Query 3A

"I want to find all cell lines with an abnormal karyotype from donors with Alzheimer disease."

#### Search interface input

- Under the heading "Advanced filters", select "otherwise" in the "Karyotype" search box.
- Under the heading "Disease(s) of interest", select "Alzheimer disease" in the "From hPSCreg<sup>®</sup> data" box.

### Result

There are 13 lines from AD patients that have at least some kind of chromosomal abnormality in the karyotype.

| EBISC <sup>2</sup>                                                                          | atalogue Q About - Information for (                  | Customers Information for Depositors Re             | asources 🕶 News Contact   |
|---------------------------------------------------------------------------------------------|-------------------------------------------------------|-----------------------------------------------------|---------------------------|
| Q.                                                                                          | Search full text in EBISC                             | c cell line catalogue                               | ApoE                      |
| Search for                                                                                  | cell line names, genes, cell types, diseases, Biosamp | Ie-IDs and more. Examples: BIONIO15-A. Parkinson, A |                           |
| Search filters                                                                              | 13 cell lines found.                                  |                                                     |                           |
| Gene(s) of interest From hPSCreg@ data From -omics data Gene-edited (0) Donor-derived (13)  | STBCi010-A                                            | STBCi011-A                                          | STBCi011-B                |
|                                                                                             | (SFC802-03-06)                                        | (SFC002-03-01)                                      | (srceo3-3-20-2)           |
|                                                                                             | Patient-derived cell line                             | Patient-derived cell line                           | Patient-derived cell line |
|                                                                                             | Donor disease status:                                 | Donor disease status:                               | Donor disease status:     |
|                                                                                             | Alzheimer disease                                     | Alzheimer disease                                   | Alzheimer disease         |
| Disease(s) of interest                                                                      | Primary cell type:                                    | Primary cell type:                                  | Primary cell type:        |
|                                                                                             | fibroblast                                            | fibroblast                                          | fibroblast                |
|                                                                                             | STBCiO11-C                                            | STBCi012-B                                          | STBCi014-B                |
|                                                                                             | (SFC803-08)                                           | (SF005-03-02)                                       | (SFC808-03-04)            |
|                                                                                             | Patient-derived cell line                             | Patient-derived cell line                           | Patient-derived cell line |
|                                                                                             | Donor disease status:                                 | Donor disease status:                               | Denor disease status:     |
| Sequencing methods(s) Isogenic line available (0)                                           | Alzheimer disease                                     | Alzheimer disease                                   | Alzheimer disease         |
|                                                                                             | Primary cell type:                                    | Primary cell type:                                  | Primary cell type:        |
|                                                                                             | fibroblast                                            | fibroblast                                          | fibroblast                |
| Advanced filters Biological sex Danor age Derivation Primary cell type(s)  C otherwise (13) | STBCi015-A                                            | STBCi015-B                                          | STBCi015-C                |
|                                                                                             | (SFG80-03-01)                                         | (SFC809-03-03)                                      | (src809-03-04)            |
|                                                                                             | Patient-derived cell line                             | Patient-derived cell line                           | Patient-derived cell line |
|                                                                                             | Donor disease status:                                 | Donor disease status:                               | Donor disease status:     |
|                                                                                             | Alzheimer disease                                     | Alzheimer disease                                   | Alzheimer disease         |
|                                                                                             | Primary cell type:                                    | Primary cell type:                                  | Primary cell type:        |
|                                                                                             | fibroblast                                            | fibroblast                                          | fibroblast                |
| Apply filters Reset filters                                                                 | STBCi071-A                                            | STBCi071-B                                          | STBCi071-C                |
|                                                                                             | (SFC057-07-03)                                        | (SFC057-07-01)                                      | (SFC057-07-02)            |